# SAP Ariba

供應商註冊手冊

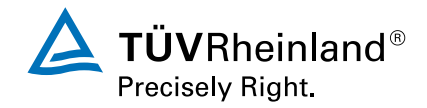

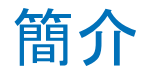

#### 親愛的合作夥伴,

在TÜV德國萊茵,我們正在轉變我們的採購方式,以改善員工的購買體驗,並簡化及數位化流程。

為了實現這一目標,我們選擇了SAP Ariba ——一個領先的雲採購解決方案。SAP Ariba提供了一個集中的、簡化的、結構化 和數位化的採購平臺,支持我們所有的採購活動。

這種新的工作方式為您提供了明顯的優勢。例如,您將能夠自行維護您的主資料、填寫有關銀行和稅務資訊以及TÜV萊萊茵 供應商行為準則的問卷。

**這使我們能**夠簡化流程,最小化錯誤,增加協作和透明度。通過Ariba Network平臺進行業務合作對您來說是完全免費的(如果您選擇標準帳戶)。

本文檔是一個快速參考指南,旨在説明您開始註冊並包含了遇到任何問題時可以聯繫誰獲得幫助。

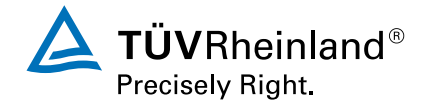

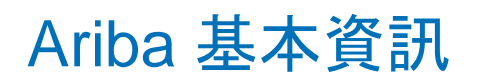

# 優勢

| Ariba Network為您帶來的總體優勢                   | 在Ariba Network中與TÜV德國萊茵合作的益處  |
|------------------------------------------|-------------------------------|
| <b>Q</b> 發現新客戶和供應商                       | ▶ 只需訪問─個平臺                    |
| 通過單一帳戶管理多種交易關係                           | 提高註冊狀態和申請的可見度和透明度             |
| 方便訪問網路平臺                                 | j 更高的主資料品質                    |
| 標準帳戶 (免費) 所包含的基本功能 (包括與TÜV<br>德國萊茵的相關合作) | 與TÜV德國萊茵之間的數位通訊(包括檔共用)更<br>便捷 |

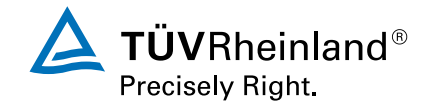

更

步驟 1

#### 邀请: 注册成为 TÜV Rheinland - TEST 的供应商

First Name336 Last Name56 <s4system-prodeu+tuv-group-T.Doc2407891675@eusmtp.ariba.com> To

Translate message to: German Never translate from: Chinese Simplified Translation preferences

#### TÜV Rheinland - TEST

注册成为 TOV Rheinland - TEST 的供应商

尊敬的先生或女士,

在TÜV莱茵,我们致力于持续改善与尊贵合作伙伴的协作,并提高我们共同流程 的效率。为实现此目标,我们已经实施了Aribal网络平台,旨在简化我们双方的 业务操作。

为确保无缝整合并继续我们的业务关系,我们恳请您在接下来的14天内在Ariba 网络上注册为商业伙伴。注册完全免费。请点击以下链接创建您的Ariba账户单 击此处。

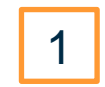

如果您已有Ariba网络账户,只需使用现有的登录凭证登录即可。

此外, 在注册过程中, 我们要求您接受我们的供应商行为准则。通过同意此准则 , 您将承诺支持维护人权和劳动权利、保护环境、支持气候友好型经济,并打击 所有形式的腐败。

如有任何疑问或需要帮助, 请随时通过 global-office-procurement@de.tuv.com 与我们联系。 有关供应商注册过程和使用Ariba的更多详细信息,请参阅电子手册:PowerPoint-Presentation (tuv.com)

我们感谢您的及时注册,并期待着持续成功的合作关系。

您收到此电子邮件墨因为您的客户 TÜV Rheinland - TEST 已将像标识为此価件的相应联系人。如果您并非正确的 联系人,请联系 TÜV Rheinland - TEST。

Offices | Data Policy | Contact Us | Customer Support

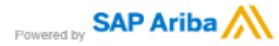

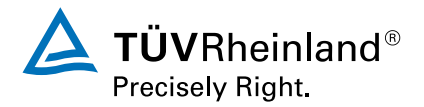

1 請黑

#### 請點擊郵件邀請函中的連結(<u>单击此處</u>), 開始註冊成為TÜV 德國萊茵集團的供應商

101

## 步驟 2

Ariba Network介面將會打開,您可以選擇:

1 登陸 (如果您已經擁有Ariba帳號)

2

或

註冊新帳號 (如果您還沒有Ariba帳號)

Connect with TÜV Rheinland - TEST on SAP Business Network to collaborate.

Invited by TÜV Rheinland - TEST

We found existing accounts based on the information in the invite. Please review.

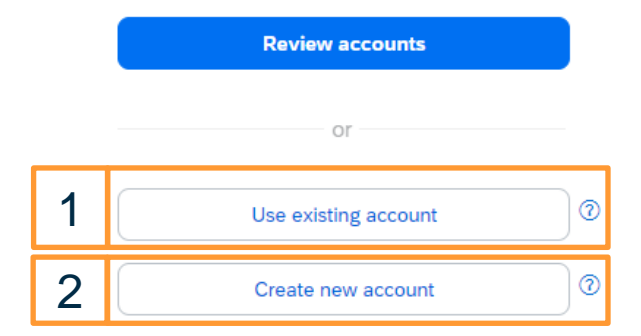

#### 請注意:

- 1. 收到邀請郵件後, 您有14天時間完成註冊;
- 2. 您看到的Ariba Network的語言取決於您流覽器的語言.

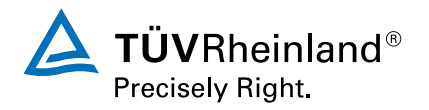

## 步驟 3

1

請檢查是否填寫了所有必填欄位

**TÜV Rheinland - TEST** 

Create an account to connect and collaborate with TÜV Rheinland - TEST on SAP Business Network

| Company information <sup>(2)</sup> |   | 1 |
|------------------------------------|---|---|
| DUNS number                        |   |   |
|                                    | 0 |   |
| Don't know your DUNS number?       |   |   |
| Company (legal) name *             |   |   |
| Test 1522                          | ] |   |
| Country/Region *                   |   |   |
| Germany [ DEU ]                    | ] |   |
| Address line 1 *                   |   |   |
| Hauptstraße                        |   |   |
| Address line 2                     |   |   |
|                                    |   |   |
|                                    |   |   |

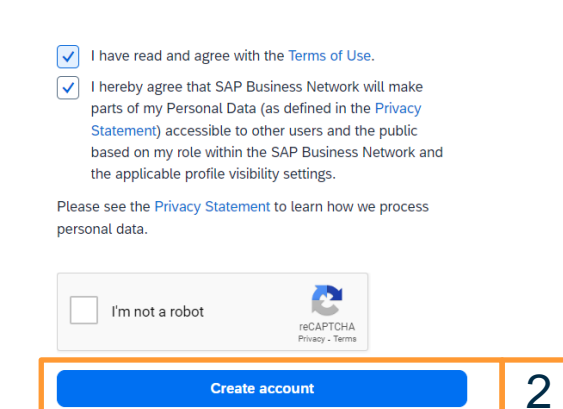

填寫完畢後, 點擊'創建帳戶'以繼續

Powered by © 2021 SAP SE or an SAP affiliate company. All rights reserved. Privacy Statement Security Disclosure Terms of Use

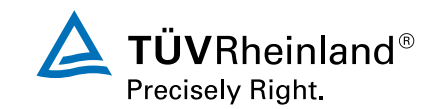

2

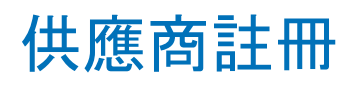

### 步驟 4

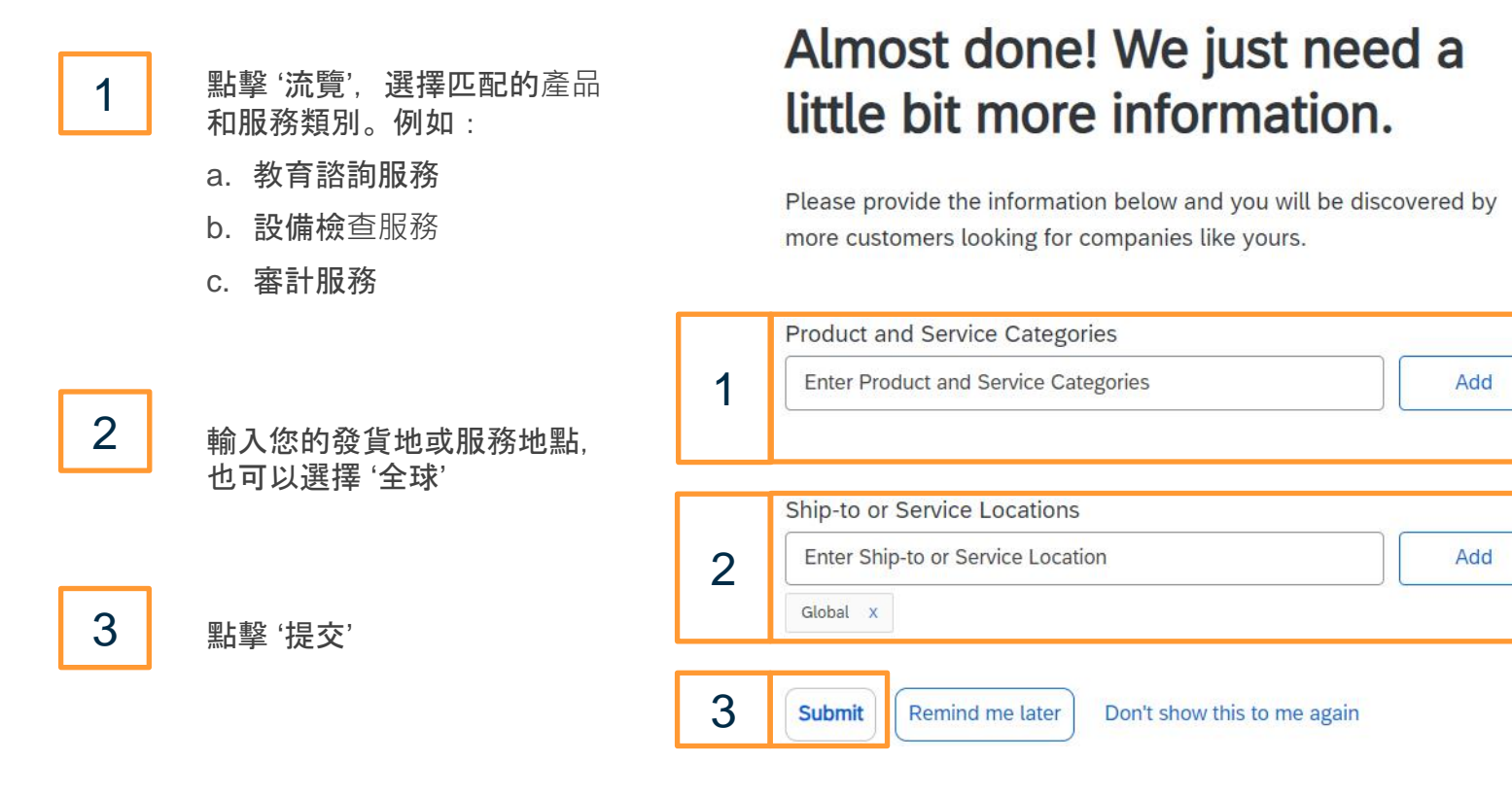

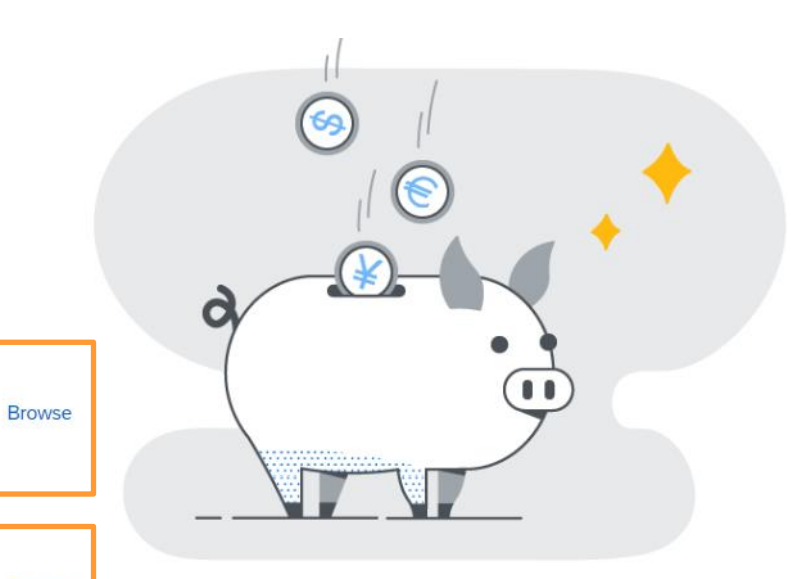

or

or

Browse

#### **請注意:** -提交註冊之後,您將收到一封必須確認的電子郵件. -SAP Ariba 要求提供商品代碼資訊。對於我們 TÜV Rheinland 而言,該資料沒有任何影響。如果您無法找到正確的商品代碼,請選擇 "**品質控制和品質保證審計與驗證服務**"。

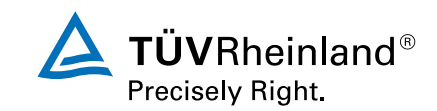

# 步驟 5

1

#### **您將自動跳轉到德國萊茵問卷調**查頁面

## 2 填寫問卷,請注意必填項必須填寫

| Ariba Sourci                                        | ng                                                                                                    | Company Settings 		 Max Mustermann 		 Feedback Help 		 Messages >> |
|-----------------------------------------------------|----------------------------------------------------------------------------------------------------|--------------------------------------------------------------------|
| Go back to TÜV Rheinland - TES                      | T Dashboard                                                                                                    | Desktop File Sync                                                  |
| Console                                             | Doc1631446949 - Supplier Registration Questionnaire                                                                                                 | 1 Time remaining<br>9 days 23:43:50                                |
| Event Messages<br>Event Details<br>Response History | All Content                                                                                                    |                                                                    |
| Response Team                                       | Name †                                                                                                    | ۷                                                                  |
|                                                     | <ul> <li>I General Supplier Information</li> </ul>                                                                                                  |                                                                    |
| ▼ Event Contents                                    | 1.1 Supplier full name                                                                                                    | * Test 200                                                         |
| All Content                                         | 1.2 Supplier Name 2                                                                                                    |                                                                    |
| 1 General Supplier                                  | 1.3 Supplier Name 3(Please enter the supplier name in Latin letters in Supplier<br>name 3, if the main supplier name contains non-latin characters) |                                                                    |
| - Country specific                                  | 1.4 Supplier Name 4                                                                                                    |                                                                    |
| 2 Que                                               | 1.5 Are you a natural person / GbR?                                                                                                    | * No v                                                             |
| 3 Bank Information                                  |                                                                                                    | *Show More                                                         |
| 4 Tax Information                                   |                                                                                                    | Street: Hauptstraße U House Number: * 1                            |
| 5 Code of Conduct                                   | 1.6 Main address                                                                                                    | Postal Code:                                                       |
| (*) indicates a required field                      |                                                                                                    |                                                                    |
|                                                     | Submit Entire Response Save draft Compose Messa                                                                                                    | ge Excel Import                                                    |

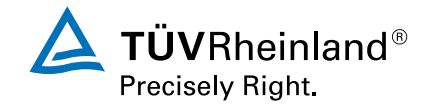

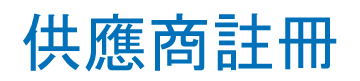

## 步驟 6

1

2

在第 5 部分 "行為準則 "中,請接受《TÜV 德國萊茵行為準則》(選擇Yes)。此外,您還 需要在 5.2 中上傳已簽署並加蓋公章的《TÜV 德國萊茵供應商行為準則》

#### 完成問卷後點擊'提交完整答覆'

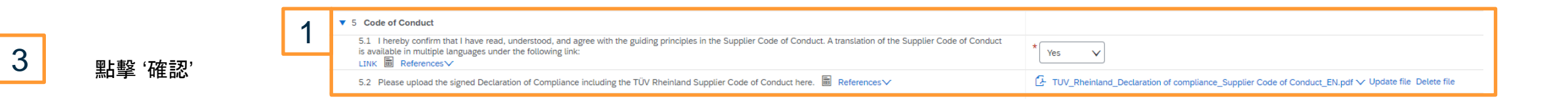

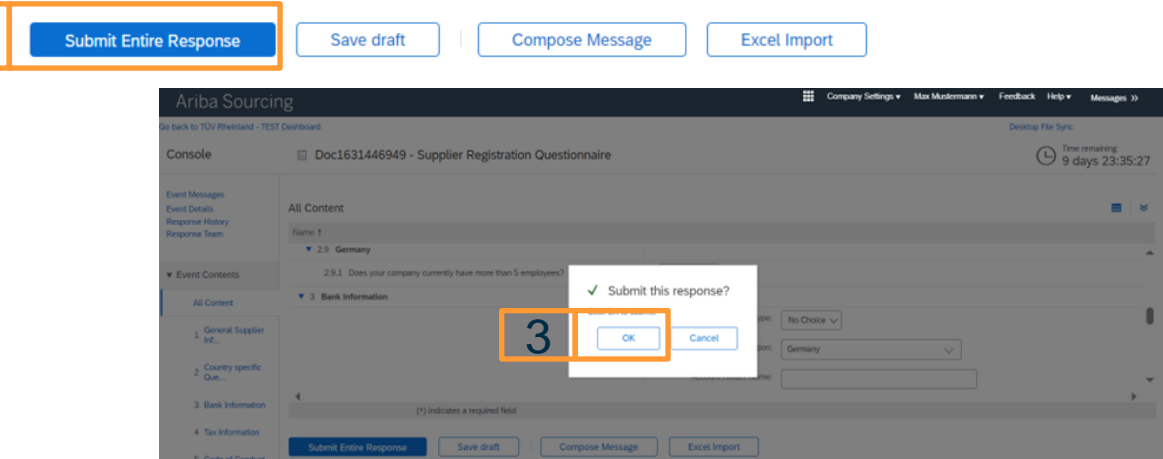

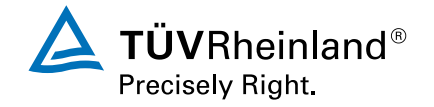

2

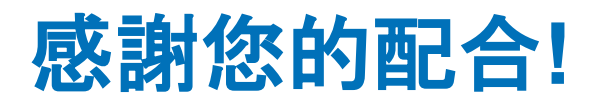

## 如果您有任何問題,請隨時通過以下電子郵寄地址與我們聯繫:

global-office-procurement@de.tuv.com

TÜV德國萊茵採購部

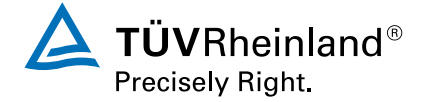